- Wikiprint Book
- Title: Konto współdzielone

Subject: eDokumenty - elektroniczny system obiegu dokumentów, workflow i CRM - NewBusinessAdmin/Email/SharedAccount

Version: 14

Date: 06/13/25 00:23:47

# **Table of Contents**

| Konto współdzielone                | 3 |
|------------------------------------|---|
| Personalizacja konta na stanowisku | 3 |
| Zarządzanie uprawnieniami do konta | 4 |
| Wybór miejsca archiwizacji         | 5 |
| Zobacz także                       | 6 |
|                                    |   |

Podręcznik użytkownika > Poczta email > Konto współdzielone

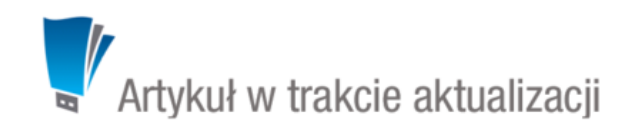

# Konto współdzielone

Przykładem zastosowania konta współdzielonego jest skrzynka pocztowa w dziale wsparcia klienta w firmie informatycznej. Każdy pracownik tego działu ma dostęp do tego samego konta, np. pomoc@firmait.pl, na swoim stanowisku. Dzięki temu wszyscy mogą zapoznać się ze zgłoszeniem, a osoba wolna w danej chwili może na nie odpowiedzieć.

Zarządzanie kontami współdzielonymi odbywa się w oknie <u>Konfiguracja kont pocztowych</u> lub z poziomu **Panelu sterowania**. Zarządzanie kontem współdzielonym w znaczej części pokrywa się z <u>konfiguracja konta indywidualnego</u>. Rozszerzona konfiguracja obejmuje:

- personalizację konta na stanowisku
- zarządzanie uprawnieniami do konta
- wybór miejsca archiwizacji.

#### Personalizacja konta na stanowisku

Konto współdzielone ma wspólną konfigurację dla każdego użytkownika, jednak pracownik korzystający z takiego konta może dostosować pewne elementy wg własnych potrzeb, np. zmieniając stopkę, żądając potwierdzenia otrzymania wiadomości czy dodawania adresów do osbistej książki adresowej. Ustawienia poczynione w oknie personalizacji konta współdzielonego nadpisują ustawienia ogólne. Zamian takich dokonujemy edytując konto z poziomu listy **Moje konta pocztowe**.

| Personalizacja konta e     | mail            |                         |             | <b>—</b> X |
|----------------------------|-----------------|-------------------------|-------------|------------|
| Informacje o koncie        |                 |                         |             | ×          |
| Imię i nazwisko:           | betasoft        |                         |             |            |
| Zwrotny adres email:       | edokumenty.beta | soft@gmail.com          |             |            |
| Stopka wiadomości:         |                 |                         |             |            |
| TP<br>Powiadamiaj o nowych | wiadomościach:  | 2                       |             |            |
| Opcje wysyłania            |                 |                         |             |            |
| Żądaj potwierdzenia pr     | zeczytania: 📃   |                         |             |            |
| Informuj o statusie dor    | ęczenia: 📃      |                         |             |            |
| Dodaj do osobistej ksią    | żki adresowej:  | Tylko adresaci z pola ( | <b>~</b> oC |            |
| Opcje synchronizowania     |                 |                         |             |            |
| Flagi "przeczytane": 🛡     | Synchronizuj    | -                       |             |            |
|                            |                 |                         | Ok          | Anuluj     |

Okno personalizacji konta współdzielonego

Pola w formularzu personalizacji konta pokrywają się z polami formularza konfiguracji konta.

#### <u>Uwaga</u>

Personalizacja konta współdzielonego nie jest możliwa z poziomu Panelu sterowania, gdzie ma miejsce jedynie konfiguracja ogólna.

## Zarządzanie uprawnieniami do konta

Poszczególni użytkownicy systemu eDokumenty uzyskują dostęp do konta współdzielonego poprzez uprawnienia. Za pomocą tego mechanizmu określmy również, w jakim stopniu dany pracownik może korzystać z wybranego konta współdzielonego. Uprawnienia możemy przyznawać pojedynczym osobom, grupom lub na stanowiska - wyboru dokonujemy rozwijając listę po lewej stronie w karcie **Uprawnienia**.

| 📄 Konfiguracja                                                                                                    | konta em                                                                                                    | nail                                                                                     |                                |                |                                                              |                      |                 | ? <b>_ x</b> |
|----------------------------------------------------------------------------------------------------|----------------------------------------------------------------------------------------------------|------------------------------------------------------------------------------------------|--------------------------------|----------------|--------------------------------------------------------------|----------------------|-----------------|--------------|
| Ogólne S                                                                                                    | Serwery                                                                                                    | Opcje                                                                                    | Foldery                        | Foldery specja | Ine                                                          | Reguły               | Auto-odp.       | Uprawnieni   |
| Wybierz listę:                                                                                                    | List                                                                                                    | a pracowni                                                                               | ków 🔻                          |                |                                                              |                      |                 |              |
| & Pracownicy                                                                                                    | y:                                                                                                    |                                                                                          |                                |                | 🔏 ເ                                                          | prawnieni            | 0               |              |
| Beck Cezary - Sp<br>Cacko Barbara -<br>Dobek Iwona - G<br>Kowalska Anna -<br>Locek Krystian -<br>Mierz Konto - Ki<br>Newman John -<br>Newman John -<br>Scalak Tomasz -<br>Systemu Admini | becjalista<br>Asystent :<br>Główna ksi<br>- Kierownik<br>ierownik p<br>Kierownik<br>Pracownił<br>Serwisant<br>istrator - D | Zarządu<br>ięgowa<br>k Działu Ha<br>c Działu Zac<br>racowni<br>k<br>k<br>c<br>Demo Sp. z | ndlowego<br>opatrzenia<br>o.o. |                | No                                                           | wnicy<br>owak John - | • Prezes Zarząd | U            |
|                                                                                                    |                                                                                                    |                                                                                          |                                |                | prawnienia<br>Czytanie<br>Zapisywan<br>Usuwanie<br>Wysyłanie | ie                   |                 |              |
|                                                                                                    |                                                                                                    |                                                                                          |                                |                | 1                                                            | Zarządzani           | ie kontem       |              |
|                                                                                                    |                                                                                                    |                                                                                          |                                |                |                                                              |                      | Ok              | Anuluj       |

Konfiguracja konta współdzielonego - zakładka Uprawnienia

Pracowników, którym ma zostać udostępnione konto, zaznaczamy na liście/drzewku po lewej stronie i przenosimy do okna **Uprawnieni** klikając niebieską strzałkę w prawo. Podczas przenoszenia wyświetlone zostaje okno, w którym definiujemy zakres uprawnień. Opcje te pokrywają się z tymi w sekcji **Uprawnienia** pod oknem **Uprawnieni**, dlatego po zaznaczeniu elementu na liście **Uprawnieni** możemy je zmieniać zaznaczając/odznaczając odpowiednie checkboxy.

Prawa, które możemy nadawać:

- Czytanie prawo do odbioru i czytania wiadomości
- Zapisywanie prawo do zapisu na serwerze (tworzenie kopii roboczej
- Usuwanie prawo do przenoszenia wiadomości do kosza
- Wysyłanie prawo do odpowiadania na wiadomości i tworzenia nowych
- Zarządzanie kontem prawo dotyczące konfiguracji ogólnej, brak tego prawa nie oznacza, że użytkownik nie może personalizować konta.

#### Wybór miejsca archiwizacji

W zakładce **Opcje** w sekcji **Automatyczne archiwizowanie wiadomości**, ustalamy, na jakim stanowisku mają być archiwizowane wiadomości z konta współdzielonego. Stanowisko wybieramy z listy **Na stanowisku**. Ustawienie wartości **domyślnie** sprawi, że wiadomości będą archiwizowane losowo u użytkowników konta współdzielonego.

### <u>Uwaga</u>

Warunkiem koniecznym działania takiej archiwizacji jest aktywna usługa pobierania i wysyłania poczty w tle.

# <u>Uwaga</u>

Konto współdzielone możemy utworzyć z dowolnego konta indywidualnego w oknie Moje konta pocztowe.

## Zobacz także

- <u>Tworzenie zadań z wiadomości</u>
- Konto systemowe